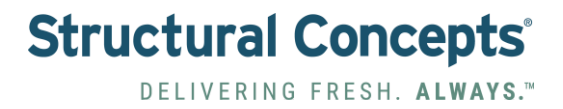

## How To Create a New Product in Instant Systems

1. Navigate to <u>https://admin.instantsystems.se/#STARTPAGE</u>

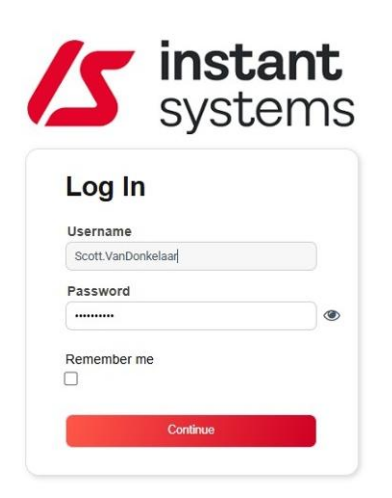

2. Click the "Username" field.

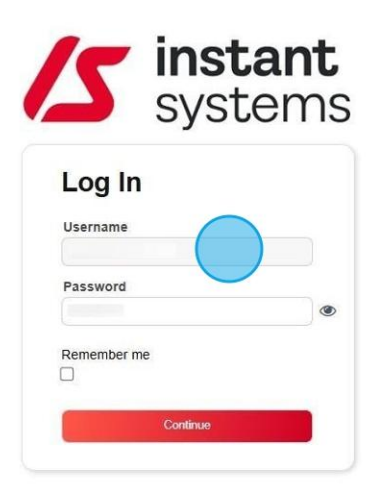

3. Type "Username"

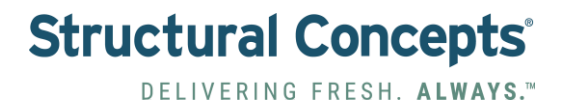

4. Click the "Password" field.

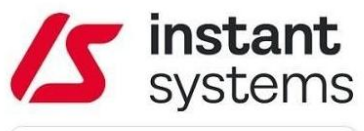

| Osername           |   |
|--------------------|---|
| Scott.VanDonkelaar |   |
| Password           |   |
|                    | ۲ |
| Remember me        |   |
|                    |   |

- 5. Type "Password"
- 6. Click "Continue"

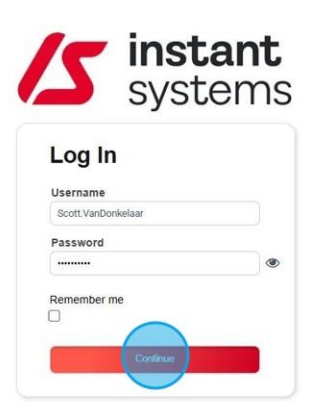

7. Click "Access"

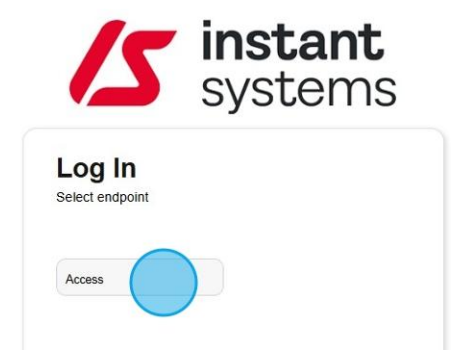

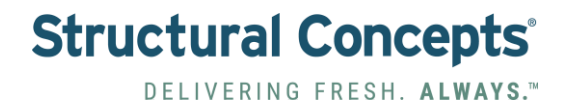

8. Click your Company name.

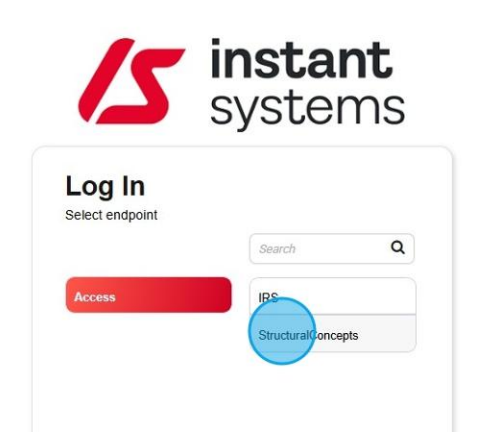

9. Click "3 Line Menu Button".

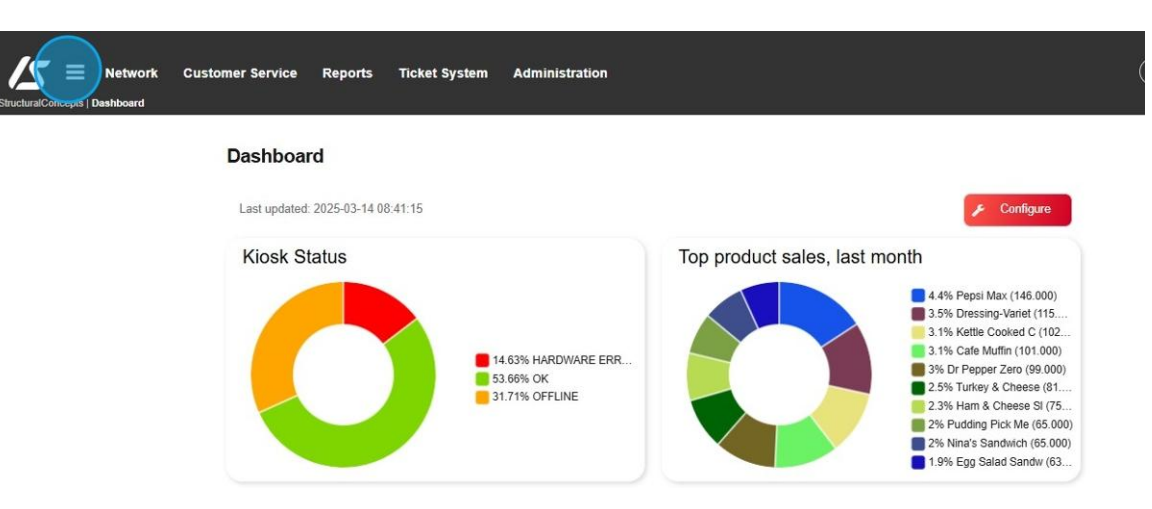

10. Click "Network".

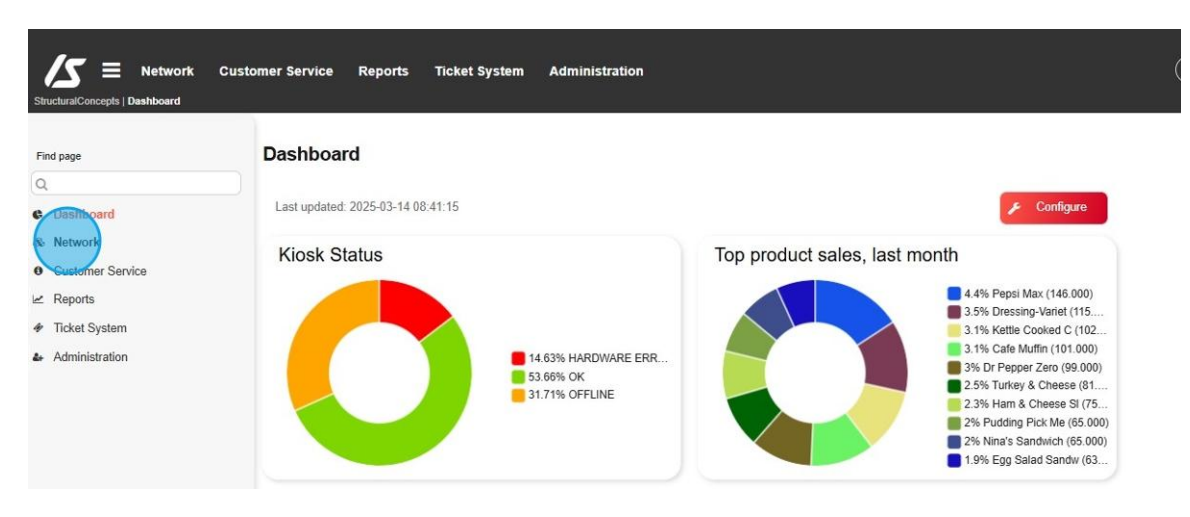

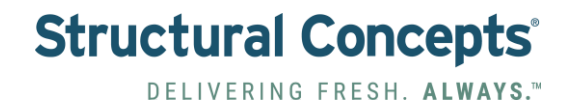

### 11. Click "Inventory".

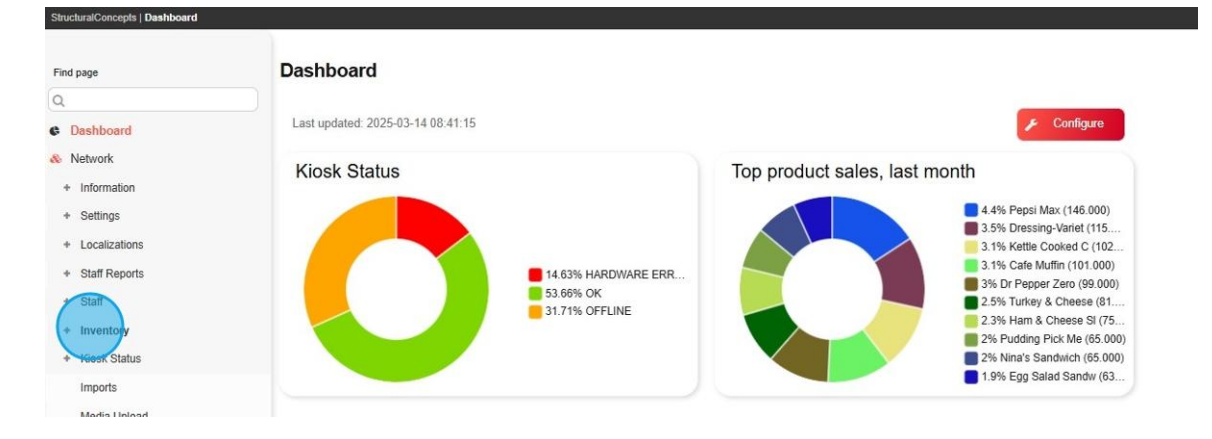

#### 12. Click "Product Search".

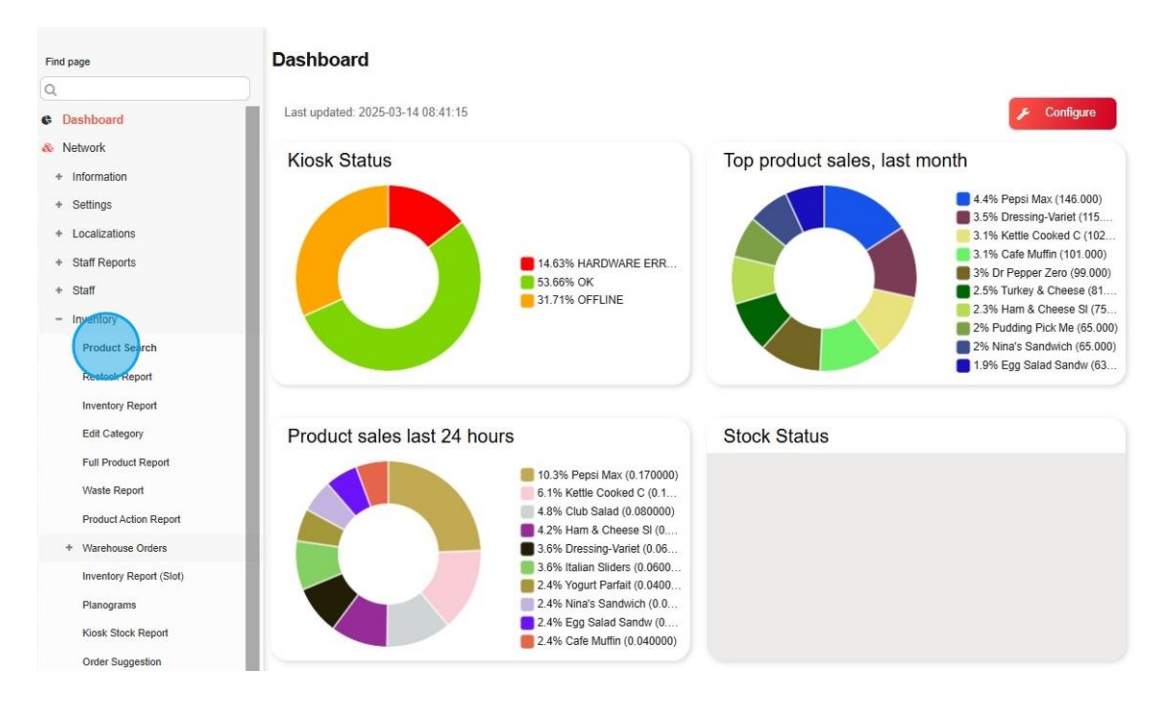

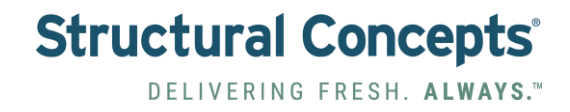

## 13. Click "New Product"

|              | Network       | Customer Service Renter Notes Notes | eports Ticket | System Administr | ration                               |                    |                   |             |
|--------------|---------------|-------------------------------------|---------------|------------------|--------------------------------------|--------------------|-------------------|-------------|
| Produc       | t Search      | New Prod                            | 3             |                  |                                      |                    |                   |             |
| Je Identifie | Free tex      | snow Default                        |               |                  | Q Search                             | B x                | Product           |             |
| • Lineanne   |               |                                     |               |                  |                                      |                    | ID new product    |             |
| Product ID   | * External ID | Product Name                        |               | Article Number   | Product Description                  | Image Url          | Name              | Short Na    |
|              | Q             | Q                                   |               | Q                |                                      |                    | 0                 |             |
| 14752        |               | Squirt Zero                         |               |                  | 12 EL OZ Grapefruit Soda             | https://SCC instar |                   |             |
| 14751        |               | Coke Zero Can                       |               |                  | 12 FL OZ                             | https://SCC.instar | Brand             | Article N   |
| 14750        |               | Diet Pepsi Can                      |               |                  | 12 FL OZ                             | https://SCC.instar |                   |             |
| 4749         |               | Pepsi Can                           |               |                  | 12 FL OZ                             | https://SCC.instar |                   |             |
| 14748        |               | Purified Water                      |               |                  | 16.9 FL OZ                           | https://SCC instar | Barcode:          |             |
| 14747        |               | Cupcake                             |               |                  |                                      | https://SCC.instar |                   |             |
| 4746         |               | Muskoka Veer                        |               | SFSG15           | Muskoka's alcohol-free Veer Hazy     | https://SCC.instar |                   | Add Barcode |
| 4745         |               | Coors Edge                          |               | SFSG14           | Double-brewed for authentic taste i  | https://SCC.instar |                   |             |
| 4744         |               | Corona Sunbrew                      |               | SFSG13           | Introducing Corona Sunbrew 0.0%      | https://SCC.instar |                   |             |
| 4736         |               | Club Salad                          |               |                  |                                      | https://SCC.instar |                   |             |
| 4735         |               | Halal Meal 11.99                    |               |                  |                                      | https://SCC.instar |                   |             |
| 4734         |               | Dunkin Iced Coffee                  |               | GA38             | Dunkin' Iced Coffee offers a delicio | https://SCC.instar | Demolector        |             |
| 4733         |               | Quaker Snacks                       |               |                  |                                      | https://SCC.instar | Permission        |             |
| 4732         |               | Chicken Noodle Soup                 |               | GA37             | Campbell's Microwavable Chicken      | https://SCC.instar |                   |             |
| 14731        |               | Tuna Salad To-Go                    |               | GA36             | Starkist Tuna Salad To-Go is a conv. | https://SCC.instar | Price             |             |
| 4730         |               | Beef Ravioli                        |               | GA35             | Chef Boyardee Beef Ravioli is a cla  | https://SCC.instar |                   |             |
| 4729         |               | Macaroni and Cheese                 |               | GA34             | Kraft Macaroni and Cheese Cup Ea     | https://SCC.instar | Product Relations |             |
| 4728         |               | Apples and Cinnamon Oatmeal         |               | GA33             | Quaker Instant Oatmeal Apples and    | https://SCC.instar | 1                 |             |
| 4727         |               | Tabboulieh                          |               |                  |                                      | https://SCC.instar | Details           |             |
| 4726         |               | Dates                               |               |                  |                                      | https://SCC.instar |                   |             |
| 14725        |               | Joyba Bubble Tea                    |               |                  |                                      | https://SCC.instar | Media             |             |

## 14. Click the "Name" field.

| omer Service Reports | Ticket System Administr | ation                                |                    | F Toolkit Scott vandonkelaar |
|----------------------|-------------------------|--------------------------------------|--------------------|------------------------------|
| duct Search          |                         |                                      |                    |                              |
| New Product          |                         |                                      |                    |                              |
|                      |                         | Q Search                             |                    | Product                      |
| t Name               | Article Number          | Product Description                  | Image Url          | Name Short Name              |
| ero                  | -                       | 12 FL OZ Grapefruit Soda             | https://SCC.instar |                              |
| iro Can              |                         | 12 FL OZ                             | https://SCC.instar | Brand Article Number         |
| osi Can              |                         | 12 FL OZ                             | https://SCC.instar |                              |
| an                   |                         | 12 FL OZ                             | https://SCC.instar |                              |
| Water                |                         | 16.9 FL OZ                           | https://SCC.instar | Barcode                      |
| •                    |                         |                                      | https://SCC.instar |                              |
| a Veer               | SFSG15                  | Muskoka's alcohol-free Veer Hazy     | https://SCC.instar | Add Barcode Delete Barcode   |
| dge                  | SFSG14                  | Double-brewed for authentic taste i  | https://SCC.instar |                              |
| Sunbrew              | SFSG13                  | Introducing Corona Sunbrew 0.0%      | https://SCC.instar |                              |
| lad                  |                         |                                      | https://SCC.instar |                              |
| al 11.99             |                         |                                      | https://SCC.instar |                              |
| ced Coffee           | GA38                    | Dunkin' Iced Coffee offers a delicio | https://SCC.instar |                              |
| Snacks               |                         |                                      | https://SCC.instar | Permission                   |
| Noodle Soup          | GA37                    | Campbell's Microwavable Chicken      | https://SCC.instar |                              |
| lad To-Go            | GA36                    | Starkist Tuna Salad To-Go is a conv  | https://SCC.instar | Price                        |
| violi                | GA35                    | Chef Boyardee Beef Ravioli is a cla  | https://SCC.instar |                              |
| ni and Cheese        | GA34                    | Kraft Macaroni and Cheese Cup Ea     | https://SCC.instar | Product Relations            |
| and Cinnamon Oatmeal | GA33                    | Quaker Instant Oatmeal Apples and    | https://SCC.instar |                              |
| leh                  |                         |                                      | https://SCC.instar | Details                      |
|                      |                         |                                      | https://SCC.instar |                              |
| ubble Tea            |                         |                                      | https://SCC.instar | Media                        |

## 15. Type Product Name

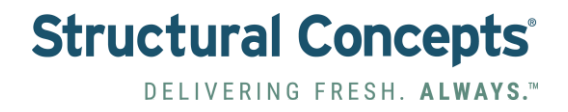

#### 16. Click the "Short Name" field.

| omer Service Reports | Ticket System Administra | ation                                |                    |                       | F Toolkit Scott vandonkelaa |
|----------------------|--------------------------|--------------------------------------|--------------------|-----------------------|-----------------------------|
| New Product          |                          | Q Search                             |                    | Product               |                             |
| t Name               | Article Number           | Product Description                  | Image Url          | ID new product Name   | Short Name                  |
| ero                  | Q                        | 12 FL OZ Grapefruit Soda             | https://SCC.instar | OGX Argan Oil Shampoo | Aragan Oil Shampod          |
| ro Can               |                          | 12 FL OZ                             | https://SCC.instar | Brand                 | Article Number              |
| si Can               |                          | 12 FL OZ                             | https://SCC.instar |                       |                             |
| an                   |                          | 12 FL OZ                             | https://SCC.instar |                       |                             |
| Water                |                          | 16.9 FL OZ                           | https://SCC.instar | Barcode:              |                             |
|                      |                          |                                      | https://SCC.instar |                       | Delete Bernede              |
| Veer                 | SFSG15                   | Muskoka's alcohol-free Veer Hazy     | https://SCC.instar |                       | Delete barcode              |
| dge                  | SFSG14                   | Double-brewed for authentic taste i  | https://SCC.instar |                       |                             |
| Sunbrew              | SFSG13                   | Introducing Corona Sunbrew 0.0%      | https://SCC.instar |                       |                             |
| ad                   |                          |                                      | https://SCC.instar |                       |                             |
| al 11.99             |                          |                                      | https://SCC.instar |                       |                             |
| ced Coffee           | GA38                     | Dunkin' Iced Coffee offers a delicio | https://SCC.instar | Dormission            |                             |
| Snacks               |                          |                                      | https://SCC.instar | Permission            |                             |
| Noodle Soup          | GA37                     | Campbell's Microwavable Chicken      | https://SCC.instar | Drice                 |                             |
| ad To-Go             | GA36                     | Starkist Tuna Salad To-Go is a conv  | https://SCC.instar | Price                 |                             |
| rioli                | GA35                     | Chef Boyardee Beef Ravioli is a cla  | https://SCC.instar | Product Deletions     |                             |
| i and Cheese         | GA34                     | Kraft Macaroni and Cheese Cup Ea     | https://SCC.instar | Product Relations     |                             |
| nd Cinnamon Oatmeal  | GA33                     | Quaker Instant Oatmeal Apples and    | https://SCC.instar | Detelle               |                             |
| ah                   |                          |                                      | https://SCC.instar | Details               |                             |
|                      |                          |                                      | https://SCC.instar | Madia                 |                             |
| ubble Tea            |                          |                                      | https://SCC.instar | media                 |                             |

- 17. Type shortened product name.
- 18. Click the "Article Number" field.

| ner Service Reports | Ticket System Administr | ation                                |                    |                       | F Toolkit Scott.vande      |
|---------------------|-------------------------|--------------------------------------|--------------------|-----------------------|----------------------------|
| t Search            |                         |                                      |                    |                       |                            |
| New Product         |                         |                                      |                    |                       |                            |
| Show Default        |                         |                                      |                    |                       |                            |
|                     |                         | O South                              |                    | Product               |                            |
|                     |                         | Q Search                             |                    | 10.00                 |                            |
|                     |                         |                                      |                    | ID new product        |                            |
| ne                  | Article Number          | Product Description                  | Image Url          | Name                  | Short Name                 |
|                     | Q                       |                                      |                    | OCX Argan Oil Shampan | Aragan Oil Champag         |
|                     |                         | 12 EL OZ Grapefruit Soda             | https://SCC instar | OGX Argan on snampoo  | Aragan oil shampoo         |
| 10                  |                         | 12 FL 07                             | https://SCC instar | Brand                 | Article Number             |
| 0                   |                         | 12 FL 07                             | https://SCC instar |                       |                            |
|                     |                         | 12 FL OZ                             | https://SCC.instar |                       |                            |
| r                   |                         | 16.9 FL OZ                           | https://SCC.instar | Barcoda               |                            |
|                     |                         |                                      | https://SCC.instar | Darcode.              |                            |
| r                   | SFSG15                  | Muskoka's alcohol-free Veer Hazy     | https://SCC.instar |                       | Add Barcode Delete Barcode |
|                     | SFSG14                  | Double-brewed for authentic taste i  | https://SCC.instar | -                     |                            |
| rew                 | SFSG13                  | Introducing Corona Sunbrew 0.0%      | https://SCC.instar |                       |                            |
|                     |                         |                                      | https://SCC.instar |                       |                            |
| .99                 |                         |                                      | https://SCC.instar |                       |                            |
| Coffee              | GA38                    | Dunkin' Iced Coffee offers a delicio | https://SCC.instar |                       |                            |
| ks                  |                         |                                      | https://SCC.instar | Permission            |                            |
| dle Soup            | GA37                    | Campbell's Microwavable Chicken      | https://SCC.instar |                       |                            |
| o-Go                | GA36                    | Starkist Tuna Salad To-Go is a conv  | https://SCC.instar | Price                 |                            |
|                     | GA35                    | Chef Boyardee Beef Ravioli is a cla  | https://SCC.instar |                       |                            |
| Cheese              | GA34                    | Kraft Macaroni and Cheese Cup Ea     | https://SCC.instar | Product Relations     |                            |
| innamon Oatmeal     | GA33                    | Quaker Instant Oatmeal Apples and    | https://SCC.instar |                       |                            |
|                     |                         |                                      | https://SCC.instar | Details               |                            |
|                     |                         |                                      | https://SCC.instar |                       |                            |
| a Tea               |                         |                                      | https://SCC.instar | Media                 |                            |

19. Optional: Create a unique Identifying Number for the product.

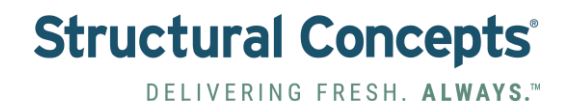

|                               |                | O Search                              |                    | Product            |
|-------------------------------|----------------|---------------------------------------|--------------------|--------------------|
| JU                            |                |                                       |                    | Permission         |
| Name                          | Article Number | Product Description                   | Image Url          |                    |
|                               | Q              |                                       |                    | Operator           |
| ero                           |                | 12 FL OZ Grapefruit Soda              | https://SCC.instar | v                  |
| ro Can                        |                | 12 FL OZ                              | https://SCC.instar |                    |
| si Can                        |                | 12 FL OZ                              | https://SCC.instar | Price              |
| in                            |                | 12 FL OZ                              | https://SCC.instar | Plice              |
| Water                         |                | 16.9 FL OZ                            | https://SCC.instar | Desident Debitions |
|                               |                |                                       | https://SCC.instar | Product Relations  |
| Veer                          | SFSG15         | Muskoka's alcohol-free Veer Hazy      | https://SCC.instar | D-4-H-             |
| dge                           | SFSG14         | Double-brewed for authentic taste i   | https://SCC.instar | Detalls            |
| Sunbrew                       | SFSG13         | Introducing Corona Sunbrew 0.0%       | https://SCC.instar |                    |
| ad                            |                |                                       | https://SCC.instar | Media              |
| al 11.99                      |                |                                       | https://SCC.instar |                    |
| ced Coffee                    | GA38           | Dunkin' Iced Coffee offers a delicio  | https://SCC.instar | Categories         |
| Snacks                        |                |                                       | https://SCC.instar |                    |
| Noodle Soup                   | GA37           | Campbell's Microwavable Chicken       | https://SCC.instar |                    |
| ad To-Go                      | GA36           | Starkist Tuna Salad To-Go is a conv   | https://SCC.instar |                    |
| violi                         | GA35           | Chef Boyardee Beef Ravioli is a cla   | https://SCC.instar |                    |
| i and Cheese                  | GA34           | Kraft Macaroni and Cheese Cup Ea      | https://SCC.instar | + Create           |
| nd Cinnamon Oatmeal           | GA33           | Quaker Instant Oatmeal Apples and     | https://SCC.instar |                    |
| eh                            |                |                                       | https://SCC.instar |                    |
|                               |                |                                       | https://SCC.instar |                    |
| ubble Tea                     |                |                                       | https://SCC.instar |                    |
| Gummy Bears                   | GA32           | Grabeez Gummy Bears are a delig       | https://SCC.instar |                    |
| e Chip Brownie                | GA31           | Chocolate Chip Brownie is the ultim   | https://SCC.instar |                    |
| artfait                       | GA30           | Yogurt Parfait is a delicious and nut | https://SCC.instar |                    |
| uit Cup                       | GA29           | Fresh Fruit Cup is a delightful and n | https://SCC.instar |                    |
| e                             | GA28           | Diet Coke is the ultimate choice for  | https://SCC.instar |                    |
| a Classic                     | GA27           | Coca-Cola Classic is more than just   | https://SCC.instar |                    |
| kie's Spicy Dill Pickle Chips | GA26           | Miss Vickie's Spicy Dill Pickle potat | https://SCC.instar |                    |
| andwich                       | GA25           | Turkey Sandwich is a classic and v    | https://SCC.instar |                    |
| alad                          | GA24           | Entrée Salad is a vibrant and refres  | https://SCC.instar |                    |

## 20. Click "Permission"

## 21. Click "Drop-Down Menu" for the Operator. Select Company Name.

| omer Service Reports Tic | cket System Administr | ation                                |                    | 🗲 Toolkit 🖉 🕼 Scott vandonkelaar 🝷 |
|--------------------------|-----------------------|--------------------------------------|--------------------|------------------------------------|
| duct Search              |                       |                                      |                    |                                    |
| New Product              |                       |                                      |                    |                                    |
| Show Default             |                       | Q Search                             |                    | Product                            |
|                          |                       |                                      |                    | Permission                         |
| t Name                   | Article Number        | Product Description                  | Image Url          | Operator                           |
| ero                      |                       | 12 FL OZ Grapefruit Soda             | https://SCC.instar |                                    |
| ro Can                   |                       | 12 FL OZ                             | https://SCC.instar |                                    |
| osi Can                  |                       | 12 FL OZ                             | https://SCC.instar | ALL                                |
| an                       |                       | 12 FL OZ                             | https://SCC.instar |                                    |
| Water                    |                       | 16.9 FL OZ                           | https://SCC.instar | CHEO (11)                          |
| 3                        |                       |                                      | https://SCC.instar | Disney World (17)                  |
| a Veer                   | SFSG15                | Muskoka's alcohol-free Veer Hazy     | https://SCC.instar | Colores Harket (2)                 |
| dge                      | SFSG14                | Double-brewed for authentic taste i  | https://SCC.instar | Geisons maixer (6)                 |
| Sunbrew                  | SFSG13                | Introducing Corona Sunbrew 0.0%      | https://SCC.instar | JCC of Boston (5)                  |
| lad                      |                       |                                      | https://SCC.instar | Lane Group (4)                     |
| sal 11.99                |                       |                                      | https://SCC.instar |                                    |
| ced Coffee               | GA38                  | Dunkin' Iced Coffee offers a delicio | https://SCC.instar | Lane Marketing (14)                |
| Snacks                   |                       |                                      | https://SCC.instar | Marigolds and Onions (8)           |
| Noodle Soup              | GA37                  | Campbell's Microwavable Chicken      | https://SCC.instar |                                    |
| lad To-Go                | GA36                  | Starkist Tuna Salad To-Go is a conv  | https://SCC.instar | NAFEM 2025 (16)                    |
| violi                    | GA35                  | Chef Boyardee Beef Ravioli is a cla  | https://SCC.instar |                                    |
| ni and Cheese            | GA34                  | Kraft Macaroni and Cheese Cup Ea     | https://SCC.instar | + Create                           |
| and Cinnamon Oatmeal     | GA33                  | Quaker Instant Oatmeal Apples and    | https://SCC.instar |                                    |
| leh                      |                       |                                      | https://SCC.instar |                                    |
|                          |                       |                                      | https://SCC.instar |                                    |
| ubble Tea                |                       |                                      | https://SCC.instar |                                    |

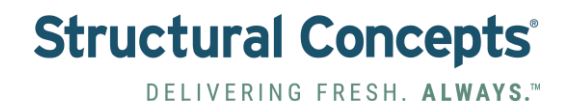

#### 22. Click "Price"

| turalConcept | Network        | Customer Service Reports Ticke           | et System Administ | ration                                  |                     |                 |          |               |        | ( F Toolkit   | Scott |
|--------------|----------------|------------------------------------------|--------------------|-----------------------------------------|---------------------|-----------------|----------|---------------|--------|---------------|-------|
| Produc       | t Search       | 6 New Product                            |                    |                                         |                     |                 |          |               |        |               |       |
| ldentifie    | r Free text    | t search                                 |                    | Q Search                                | e 🗈 🗙               | Product         |          |               |        |               |       |
|              |                |                                          | lane e             |                                         |                     | Permission      |          |               |        |               |       |
| roduct ID    | * External ID  | Product Name                             | Article Number     | Product Description                     | Image Url           | Think           |          |               |        |               |       |
|              | Q              | Q                                        | Q                  |                                         |                     | Constant of the |          |               |        |               |       |
| 4752         |                | Squirt Zero                              |                    | 12 FL OZ Grapefruit Soda                | https://SCC.instar  | Total Price     | Tax Rate |               |        |               |       |
| 4751         |                | Coke Zero Can                            |                    | 12 FL OZ                                | https://SCC.instar  |                 |          | +             |        |               |       |
| 1750         |                | Diet Pepsi Can                           |                    | 12 FL OZ                                | https://SCC instar  | -               |          |               |        |               |       |
| 749          |                | Pepsi Can                                |                    | 12 FL OZ                                | https://SCC instar  | Price           | Tax      |               |        |               |       |
| 4748         |                | Purified Water                           |                    | 16.9 FL OZ                              | https://SCC instar  | 0               | 0        |               |        |               |       |
| 4747         |                | Cupcake                                  |                    |                                         | https://SCC instar  |                 |          |               |        |               |       |
| 4746         |                | Muskoka Veer                             | SFSG15             | Muskoka's alcohol-free Veer Hazy        | https://SCC.instar  |                 |          |               |        |               |       |
| 4745         |                | Coors Edge                               | SFSG14             | Double-brewed for authentic taste i     | https://SCC instar  | Price type      |          |               |        | External Cost |       |
| 4744         |                | Corona Sunbrew                           | SFSG13             | Introducing Corona Sunbrew 0.0%         | https://SCC instar  | The type        |          | External cost |        |               |       |
| 4736         |                | Club Salad                               |                    |                                         | https://SCC.instar  |                 |          | ~             | ×      | 0             |       |
| 4735         |                | Halal Meal 11.99                         |                    |                                         | https://SCC instar  |                 |          |               |        |               |       |
| 4734         |                | Dunkin Iced Coffee                       | GA38               | Dunkin' Iced Coffee offers a delicio    | https://SCC.instar  | Product Rel     | lations  |               |        |               |       |
| 4733         |                | Quaker Snacks                            |                    |                                         | https://SCC instar  |                 |          |               |        |               |       |
| 4732         |                | Chicken Noodle Soup                      | GA37               | Campbell's Microwavable Chicken         | https://SC/C.instar | Details         |          |               |        |               |       |
| 4731         |                | Tuna Salad To-Go                         | GA36               | Starkist Tuna Salad To-Go is a conv     | https://SCC.instar  |                 |          |               |        |               |       |
| 4730         |                | Beef Ravioli                             | GA35               | Chef Boyardee Beef Ravioli is a cla     | https://SCC.instar  | Media           |          |               |        |               |       |
| 4/29         |                | Macaroni and Cheese                      | GA34               | Kratt Macaroni and Cheese Cup Ea        | https://SCC.instai  |                 |          |               |        |               |       |
| 4720         |                | Appres and Unnamon Oatmear<br>Tabbouliab | 9833               | Quaker instant Catmeal Apples and       | https://SCC.instai  | Categories      |          |               |        |               |       |
| 4726         |                | Dates                                    |                    |                                         | https://SCC.inetw   |                 |          |               |        |               |       |
| 4725         |                | Joyba Bubble Tea                         |                    |                                         | https://SCC.instar  |                 |          |               |        |               |       |
| 4723         |                | Grabeez Gummy Bears                      | GA32               | Grabeez Gummy Bears are a deiig         | https://SCC instar  |                 |          |               |        |               |       |
| 4722         |                | Chocolate Chip Brownie                   | GA31               | Chocolate Chip Brownie is the ultim     | https://SCC.instar  |                 |          |               | _      | _             |       |
| 4721         |                | Yogurt Partfait                          | GA30               | Yogurt Parfait is a delicious and nut   | https://SCC.instar  |                 |          |               | Create |               |       |
| 4720         |                | Fresh Fruit Cup                          | GA29               | Fresh Fruit Cup is a delightful and n.  | https://SCC.instar  |                 |          |               |        |               |       |
| 719          |                | Diet Coke                                | GA28               | Diet Coke is the ultimate choice for    | https://SCC instar  |                 |          |               |        |               |       |
| 4718         |                | Coca-cola Classic                        | GA27               | Coca-Cola Classic is more than just.    | https://SCC.instar  |                 |          |               |        |               |       |
| 4717         |                | Miss Vickie's Spicy Dill Pickle Chips    | GA26               | Miss Vickie's Spicy Dill Pickle potat   | https://SCC.instar  |                 |          |               |        |               |       |
| 4716         |                | Turkey Sandwich                          | GA25               | Turkey Sandwich is a classic and v      | https://SCC instar  |                 |          |               |        |               |       |
| 4715         |                | Entree Salad                             | GA24               | Entrée Salad is a vibrant and refres    | https://SCC.instar  |                 |          |               |        |               |       |
| 4714         |                | Monster Energy                           | GA23               | Monster Energy is not just a drink: it. | https://SCC.instar  |                 |          |               |        |               |       |
| otal Count:  | click to count | ex e2 x xx                               |                    | Hits per page 2000 ¥                    | Ł Export            |                 |          |               |        |               |       |

## Click the "Total Price" field.

| ner Service Reports | Ticket System Administr | ation                                |                      |             |          |     |   | F Toolkit Scott.vandor |
|---------------------|-------------------------|--------------------------------------|----------------------|-------------|----------|-----|---|------------------------|
| ct Search           |                         |                                      |                      |             |          |     |   |                        |
|                     |                         |                                      |                      |             |          |     |   |                        |
| New Product         |                         |                                      |                      |             |          |     |   |                        |
| Show Default        |                         |                                      |                      |             |          |     |   |                        |
|                     |                         | O Search                             |                      | Product     |          |     |   |                        |
|                     |                         |                                      | 990                  | Permission  |          |     |   |                        |
| ne                  | Article Number          | Product Description                  | Image Url            |             |          |     |   |                        |
|                     | 0                       |                                      |                      | Price       |          |     |   |                        |
|                     | 4                       |                                      |                      | Total Price | Tax Rate |     |   |                        |
|                     |                         | 12 FL OZ Grapetruit Soda             | https://SCC.instai   |             | Turiture |     |   |                        |
|                     |                         | 12 FL 02                             | https://SCC.instal   |             |          | J 🛨 |   |                        |
| n                   |                         | 12 FL 02                             | https://SCC.instal   | Price       | Tax      |     |   |                        |
|                     |                         | 169 FL 07                            | https://SCC.instar   | 0           | 0        |     |   |                        |
|                     |                         |                                      | https://SCC instar   |             | U U      |     |   |                        |
| r                   | SFSG15                  | Muskoka's alcohol-free Veer Hazy     | https://SCC.instar   |             |          |     |   |                        |
|                     | SFSG14                  | Double-brewed for authentic taste i. | https://SCC.instar   |             |          |     |   |                        |
| ew                  | SFSG13                  | Introducing Corona Sunbrew 0.0%      | . https://SCC.instar | Price type  |          |     |   | External Cost          |
|                     |                         |                                      | https://SCC.instar   |             |          | ~   | × | 0                      |
| .99                 |                         |                                      | https://SCC.instar   |             |          |     |   |                        |
| offee               | GA38                    | Dunkin' Iced Coffee offers a delicio | https://SCC.instar   | Product Pal | atione   |     |   |                        |
| KS                  |                         |                                      | https://SCC.instar   | Floader Her | adons    |     |   |                        |
| dle Soup            | GA37                    | Campbell's Microwavable Chicken      | https://SCC.instar   | Details     |          |     |   |                        |
| p-Go                | GA36                    | Starkist Tuna Salad To-Go is a conv. | . https://SCC.instar | Details     |          |     |   |                        |
|                     | GA35                    | Chef Boyardee Beef Ravioli is a cla  | https://SCC.instar   | Modia       |          |     |   |                        |
| Cheese              | GA34                    | Kraft Macaroni and Cheese Cup Ea.    | https://SCC.instar   | media       |          |     |   |                        |
| innamon Oatmeal     | GA33                    | Quaker Instant Oatmeal Apples and.   | https://SCC.instar   | Catogorios  |          |     |   |                        |
|                     |                         |                                      | https://SCC.instar   | Categories  |          |     |   |                        |
|                     |                         |                                      | https://SCC.instar   |             |          |     |   |                        |
| la Tan              |                         |                                      | https://SCC.instar   |             |          |     |   |                        |

23. Type "Total Price plus Tax" that the customer will be paying.

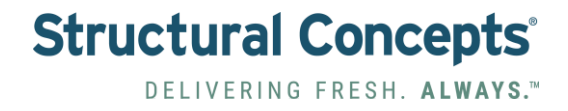

24. Click the "Tax Rate" field.

| omer Service Reports Ticl<br>duct Search | ket System Administr | ation                                |                      |                      |          |   |   | F Toolkit     | Scott.vandonkelaar |
|------------------------------------------|----------------------|--------------------------------------|----------------------|----------------------|----------|---|---|---------------|--------------------|
| New Product                              |                      | Q Search                             |                      | Product              |          |   |   |               |                    |
| t Name                                   | Article Number       | Product Description                  | Image Url            | (1997)               |          |   |   |               |                    |
|                                          | Q                    |                                      |                      | Price                | -        |   |   |               |                    |
| ero                                      |                      | 12 FL OZ Grapefruit Soda             | https://SCC.instar   | Total Price          | Tax Rate |   |   |               |                    |
| ro Can                                   |                      | 12 FL OZ                             | https://SCC.instar   | 5.00                 |          | + |   |               |                    |
| si Can                                   |                      | 12 FL OZ                             | https://SCC.instar   | 5.00                 |          | - |   |               |                    |
| an                                       |                      | 12 FL OZ                             | https://SCC.instar   | Price                | Tax      |   |   |               |                    |
| Water                                    |                      | 16.9 FL OZ                           | https://SCC.instar   | 0                    | 0        |   |   |               |                    |
| 3                                        |                      |                                      | https://SCC.instar   |                      |          |   |   |               |                    |
| a Veer                                   | SFSG15               | Muskoka's alcohol-free Veer Hazy     | https://SCC.instar   |                      |          |   |   |               |                    |
| dge                                      | SFSG14               | Double-brewed for authentic taste i  | https://SCC.instar   | Price type           |          |   |   | External Cost |                    |
| Sunbrew                                  | SFSG13               | Introducing Corona Sunbrew 0.0%      | https://SCC.instar   | The type             |          |   |   | External cost |                    |
| lad                                      |                      |                                      | https://SCC.instar   |                      |          | ~ | × | 0             |                    |
| sal 11.99                                |                      |                                      | https://SCC.instar   |                      |          |   |   |               |                    |
| ced Coffee                               | GA38                 | Dunkin' Iced Coffee offers a delicio | https://SCC.instar   | Product Rel          | ations   |   |   |               |                    |
| Snacks                                   |                      |                                      | https://SCC.instar   | - Contraction of the |          |   |   |               |                    |
| Noodle Soup                              | GA37                 | Campbell's Microwavable Chicken      | https://SCC.instar   | Details              |          |   |   |               |                    |
| lad To-Go                                | GA36                 | Starkist Tuna Salad To-Go is a conv  | . https://SCC.instar |                      |          |   |   |               |                    |
| violi                                    | GA35                 | Chef Boyardee Beef Ravioli is a cla  | https://SCC.instar   | Media                |          |   |   |               |                    |
| ii and Cheese                            | GA34                 | Kraft Macaroni and Cheese Cup Ea     | https://SCC.instar   |                      |          |   |   |               |                    |
| and Cinnamon Oatmeal                     | GA33                 | Quaker Instant Oatmeal Apples and    | https://SCC.instar   | Categories           |          |   |   |               |                    |
| leh                                      |                      |                                      | https://SCC.instar   |                      |          |   |   |               |                    |
|                                          |                      |                                      | https://SCC.instar   |                      |          |   |   |               |                    |
| ubble Tea                                |                      |                                      | https://SCC.instar   |                      |          |   |   |               |                    |

25. Type Tax Rate as a whole number (i.e., 6% = 6).

26. Click the "+" button. This will calculate the Base Price and the Tax Amount.

| omer Service Reports | Ticket System Administra | ation                               |                    |                      |          | F Toolkit                                                                                                    | D Scott.vandonkelaar 👻 |
|----------------------|--------------------------|-------------------------------------|--------------------|----------------------|----------|----------------------------------------------------------------------------------------------------|------------------------|
| duct Search          |                          |                                     |                    |                      |          |                                                                                                    |                        |
| New Product          |                          |                                     |                    |                      |          |                                                                                                    |                        |
|                      |                          |                                     |                    |                      |          |                                                                                                    |                        |
| Show Default         |                          |                                     |                    | Product              |          |                                                                                                    |                        |
|                      |                          | Q Search                            | B B ×              | Floudet              |          |                                                                                                    |                        |
| J 0                  |                          |                                     |                    | Permission           |          |                                                                                                    |                        |
| t Name               | Article Number           | Product Description                 | Image Url          |                      |          |                                                                                                    |                        |
|                      | 0                        |                                     |                    | Price                |          |                                                                                                    |                        |
|                      | Q.                       |                                     |                    | Total Drine Tay Date |          |                                                                                                    |                        |
| oro                  |                          | 12 FL OZ Grapefruit Soda            | https://SCC.instar | Total Price Tax Rate |          |                                                                                                    |                        |
| ro Can               |                          | 12 FL OZ                            | https://SCC instar | 5.00 6               | (+)      |                                                                                                    |                        |
| isi Can              |                          | 12 FL OZ                            | https://SCC.instar | Price Tax            |          |                                                                                                    |                        |
| an                   |                          | 12 FL OZ                            | https://SCC.instar |                      |          |                                                                                                    |                        |
| Water                |                          | 16.9 FL 02                          | https://SCC.instal | 4.72 0.28            |          |                                                                                                    |                        |
|                      | 0500.05                  |                                     | https://SCC.instar |                      |          |                                                                                                    |                        |
| a veer               | SFSG15                   | Muskoka's alconol-free veer Hazy    | https://SCC.instai |                      |          |                                                                                                    |                        |
| dge                  | SFSG14                   | Double-brewed for authentic taste i | https://SCC.instar | Price type           |          | External Cost                                                                                                    |                        |
| Sunbrew              | SFSG13                   | Introducing Corona Sunbrew 0.0%     | https://SCC.instar |                      |          | 0                                                                                                    |                        |
| au<br>Ni 11 00       |                          |                                     | https://SCC.instal |                      | <b>`</b> | , and the second second |                        |
|                      | 0428                     | Dushin' land Coffee offees a defeit | https://SCC.instai |                      |          |                                                                                                    |                        |
| Sea Collee           | GASS                     | Dunkin iced Conee oners a delicio   | https://SCC.instal | Product Relations    |          |                                                                                                    |                        |
| Noodle Soun          | GA37                     | Campbell's Microwavable Chicken     | https://SCC.instar |                      |          |                                                                                                    |                        |
| lad To-Go            | GA36                     | Starkist Tuna Salad To-Go is a conv | https://SCC.ipetar | Details              |          |                                                                                                    |                        |
| zioli                | GA35                     | Chef Boyardee Beef Ravioli is a cla | https://SCC.ipstar |                      |          |                                                                                                    |                        |
| i and Cheese         | GA34                     | Kraft Macaroni and Cheese Cun Fa    | https://SCC.ipstar | Media                |          |                                                                                                    |                        |
| nd Cinnamon Oatmeal  | GA33                     | Quaker Instant Oatmeal Apples and   | https://SCC.instar |                      |          |                                                                                                    |                        |
| eh                   |                          |                                     | https://SCC.instar | Categories           |          |                                                                                                    |                        |
|                      |                          |                                     | https://SCC.instar |                      |          |                                                                                                    |                        |
| ubble Tea            |                          |                                     | https://SCC.instar |                      |          |                                                                                                    |                        |

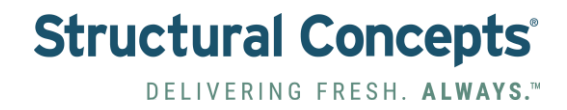

## 27. Click "Details"

| t Name                       | Article Number | Product Description                    | Image Url          | Permission   |          |   |        |               |
|------------------------------|----------------|----------------------------------------|--------------------|--------------|----------|---|--------|---------------|
|                              | Q              |                                        |                    | Price        |          |   |        |               |
| ro                           |                | 12 FL OZ Grapefruit Soda               | https://SCC.instar | Total Price  | Tax Rate |   |        |               |
| ro Can                       |                | 12 FL OZ                               | https://SCC.instar | 5.00         | 6        | + |        |               |
| si Can                       |                | 12 FL OZ                               | https://SCC.instar |              |          |   |        |               |
| n                            |                | 12 FL OZ                               | https://SCC.instar | Price        | Tax      |   |        |               |
| Vater                        |                | 16.9 FL OZ                             | https://SCC.instar | 4.72         | 0.28     |   |        |               |
|                              |                |                                        | https://SCC.instar |              |          |   |        |               |
| Veer                         | SFSG15         | Muskoka's alcohol-free Veer Hazy       | https://SCC.instar |              |          |   |        |               |
| ge                           | SFSG14         | Double-brewed for authentic taste i    | https://SCC.instar | Deles tuns   |          |   |        | External Cost |
| unbrew                       | SFSG13         | Introducing Corona Sunbrew 0.0%        | https://SCC.instar | Price type   |          |   |        | External Cost |
| be                           |                |                                        | https://SCC.instar |              |          | ~ | ×      | 0             |
| al 11.99                     |                |                                        | https://SCC.instar |              |          |   |        |               |
| ed Coffee                    | GA38           | Dunkin' Iced Coffee offers a delicio   | https://SCC.instar | Dearboat Rol | ations   |   |        |               |
| nacks                        |                |                                        | https://SCC.instar | Eroudor Her  | duona    |   |        |               |
| Noodle Soup                  | GA37           | Campbell's Microwavable Chicken        | https://SCC.instar | Detaile      |          |   |        |               |
| ad To-Go                     | GA36           | Starkist Tuna Salad To-Go is a conv    | https://SCC.instar | Details      |          |   |        |               |
| ioli                         | GA35           | Chef Boyardee Beef Ravioli is a cla    | https://SCC.instar | Madia        |          |   |        |               |
| and Cheese                   | GA34           | Kraft Macaroni and Cheese Cup Ea       | https://SCC.instar | Media        |          |   |        |               |
| nd Cinnamon Oatmeal          | GA33           | Quaker Instant Oatmeal Apples and      | https://SCC.instar | Colorador    |          |   |        |               |
| h                            |                |                                        | https://SCC.instar | Categories   |          |   |        |               |
|                              |                |                                        | https://SCC.instar |              |          |   |        |               |
| bble Tea                     |                |                                        | https://SCC.instar |              |          |   |        |               |
| Gummy Bears                  | GA32           | Grabeez Gummy Bears are a delig        | https://SCC.instar |              |          |   |        |               |
| Chip Brownie                 | GA31           | Chocolate Chip Brownie is the ultim    | https://SCC.instar |              |          |   |        |               |
| rtfait                       | GA30           | Yogurt Parfait is a delicious and nut  | https://SCC.instar |              |          |   | Create |               |
| it Cup                       | GA29           | Fresh Fruit Cup is a delightful and n  | https://SCC.instar |              |          |   |        | _             |
|                              | GA28           | Diet Coke is the ultimate choice for   | https://SCC.instar |              |          |   |        |               |
| a Classic                    | GA27           | Coca-Cola Classic is more than just    | https://SCC.instar |              |          |   |        |               |
| ie's Spicy Dill Pickle Chips | GA26           | Miss Vickie's Spicy Dill Pickle potat  | https://SCC.instar |              |          |   |        |               |
| andwich                      | GA25           | Turkey Sandwich is a classic and v     | https://SCC.instar |              |          |   |        |               |
| alad                         | GA24           | Entrée Salad is a vibrant and refres   | https://SCC.instar |              |          |   |        |               |
| Energy                       | GA23           | Monster Energy is not just a drink; it | https://SCC.instar |              |          |   |        |               |
| << >>                        |                | Hits per page 2000 🗸                   | Ł Export           |              |          |   |        |               |

## 28. Click the "Description" field.

| Show Default       |                | Q Search                              |                    | Product                  |                   |                        |    |
|--------------------|----------------|---------------------------------------|--------------------|--------------------------|-------------------|------------------------|----|
| , 0                |                |                                       |                    | Permission               |                   |                        |    |
| lame               | Article Number | Product Description                   | Image Url          |                          |                   |                        |    |
|                    | Q              |                                       |                    | Price                    |                   |                        |    |
| 0                  |                | 12 FL OZ Grapefruit Soda              | https://SCC.instar | Product Relations        |                   |                        |    |
| Can                |                | 12 FL OZ                              | https://SCC.instar |                          |                   |                        |    |
| Can                |                | 12 FL OZ                              | https://SCC.instar | Details                  |                   |                        |    |
|                    |                | 12 FL OZ                              | https://SCC.instar |                          |                   |                        | -  |
| ater               |                | 16.9 FL OZ                            | https://SCC.instar | Language                 |                   |                        | 0  |
|                    |                |                                       | https://SCC.instar |                          | ~                 | C Localize Description |    |
| /eer               | SFSG15         | Muskoka's alcohol-free Veer Hazy      | https://SCC.instar |                          |                   |                        |    |
|                    | SFSG14         | Double-brewed for authentic taste i   | https://SCC.instar | Description              |                   |                        |    |
| hbrew              | SFSG13         | Introducing Corona Sunbrew 0.0%       | https://SCC.instar |                          |                   |                        |    |
|                    |                |                                       | https://SCC.instar |                          |                   |                        |    |
| 11.99              |                |                                       | https://SCC.instar |                          |                   |                        |    |
| i Coffee           | GA38           | Dunkin' Iced Coffee offers a delicio  | https://SCC.instar |                          |                   |                        |    |
| acks               |                |                                       | https://SCC.instar |                          |                   |                        |    |
| oodle Soup         | GA37           | Campbell's Microwavable Chicken       | https://SCC.instar | Alert Amount             | Age Restriction   | Weight Allowance       | 0  |
| To-Go              | GA36           | Starkist Tuna Salad To-Go is a conv   | https://SCC.instar |                          |                   |                        |    |
| 1                  | GA35           | Chef Boyardee Beef Ravioli is a cla   | https://SCC.instar | 0                        | 0                 |                        |    |
| ind Cheese         | GA34           | Kraft Macaroni and Cheese Cup Ea      | https://SCC.instar | External Item ID         |                   |                        |    |
| d Cinnamon Oatmeal | GA33           | Quaker Instant Oatmeal Apples and     | https://SCC.instar |                          |                   |                        |    |
|                    |                |                                       | https://SCC.instar |                          |                   |                        |    |
|                    |                |                                       | https://SCC.instar | Product Type 6           | Units per package | Order multiplier       |    |
| ble Tea            |                |                                       | https://SCC.instar | (                        |                   |                        |    |
| ummy Bears         | GA32           | Grabeez Gummy Bears are a delig       | https://SCC.instar | Normal                   | 1                 | JU                     |    |
| Chip Brownie       | GA31           | Chocolate Chip Brownie is the ultim   | https://SCC.instar | la Evoirable             |                   |                        |    |
| fait               | GA30           | Yogurt Parfait is a delicious and nut | https://SCC.instar |                          |                   | C Edit Lock Hours      | G. |
| Cup                | GA29           | Fresh Fruit Cup is a delightful and n | https://SCC.instar | External Info for Operat | or                |                        | 0  |
|                    | GA28           | Diet Coke is the ultimate choice for  | https://SCC.instar |                          |                   |                        |    |
| Classic            | GA27           | Coca-Cola Classic is more than just.  | https://SCC.instar |                          | ~                 | C Edit External Info   | 1  |

29. Type "Product Description".

| Name                             | Article Number | Product Description                  | Image Url          |                           |                      |                          |     |
|----------------------------------|----------------|--------------------------------------|--------------------|---------------------------|----------------------|--------------------------|-----|
|                                  | Q              |                                      |                    | Price                     |                      |                          |     |
| ty                               | WF901          | 12oz cans of various brands          | https://SCC.instar | Product Relations         |                      |                          |     |
| ifers                            | WF114          |                                      | https://SCC.instar | -                         |                      |                          |     |
| Rice Crisps                      | WF113          | 26g bag of Quaker Caramel Rice C     | https://SCC.instar | Details                   |                      |                          |     |
| ies Treat                        | WF112          |                                      | https://SCC.instar | Contraction of the second |                      |                          |     |
| ks                               | WF111          |                                      | https://SCC.instar | Language                  |                      |                          | 3   |
| ddar Popcorn                     | WF110          | Smartfood White Cheddar Popcorn      | https://SCC.instar |                           | ~                    | C Localize Description   |     |
|                                  | WF109          | 28g bag of Skinny Pop Popcorn, co    | https://SCC.instar | C.instar                  |                      |                          |     |
| ews Variety                      | WF108          | Honey Stinger Energy Chews, com      | https://SCC.instar | Description               |                      |                          |     |
| affle                            | WF107          | Honey Stinger Energy Waffle          | https://SCC.instar | (                         |                      | 0 8 9                    | 1   |
| inana Bites                      | WF106          | Barnana Dark Chocolate Dipped Ba     | https://SCC.instar | Hydrate, repair, a        | d, brittle hair with | -                        |     |
| Smoothies - Strawberry Pineapple | WF105          | Noka Superfood Smoothies, Strawb     | https://SCC.instar | Hydrating Hair Sha        | mpoo. Ideal for medi | um to coarse hair, the   |     |
| Protein Bar Variety              | WF104          | Gatorade Protein Bar, comes in Co    | https://SCC.instar | daily moisturizing        | shampoo quenches ea  | ich strand as you lather | r   |
| ete Cookie Variety               | WF103          | Lenny & Larry's The Complete Coo     | https://SCC.instar | up. Formulated wit        | h an extra-hydrating | g blend of water-based   | v   |
| eez Applesauce                   | WF102          | GoGo Squeez Applesauce               | https://SCC.instar | Alert Amount              | Age Restriction      | Weight Allowance         | 1   |
|                                  | WF101          | Takis Fuego                          | https://SCC.instar |                           |                      |                          |     |
| ake Variety                      | WF012          | 11oz High Protein Shake, comes in    | https://SCC.instar | 9                         | U                    |                          |     |
| neapple Juice                    | WF011          | 10oz bottle of Orange Pineapple jui  | https://SCC.instar | External Item ID          |                      |                          |     |
|                                  | WF010          | 10oz bottle of Apple Juice           | https://SCC.instar |                           |                      |                          |     |
| e Variety                        | WF009          | 10oz bottle of Naked Juice in variou | https://SCC.instar |                           |                      |                          |     |
| e Caffeine Variety               | WF008          | Sparkling Ice Water, 16oz can. Con   | https://SCC.instar | Product Type              | O Units per packa    | ge Order multiplier      |     |
| Root Beer                        | WF007          | A&W Root Beer (Zero Sugar). 12oz     | https://SCC.instar | (                         |                      | na in                    |     |
|                                  | WF006          | 12oz can of Mtn Dew                  | https://SCC.instar | Normal                    | · ] [1               |                          |     |
| pper                             | VVF005         | 12oz can of Diet Dr Pepper           | https://SCC.instar | le Evoirable              |                      | 0                        |     |
|                                  | WF004          | 12oz can of Diet Coke                | https://SCC.instar |                           |                      | C Edit Lock Hour         | s   |
| iety                             | WF003          | Propel flavored water, comes in vari | https://SCC.instar | External Info for Ope     | rator                |                          | (?) |
| Variety                          | WF002          | 12oz bottle of Gatorade, comes in v  | https://SCC.instar | (000 0                    |                      |                          |     |
|                                  | WF001          | 20z bottle of Nature's Crystal Sprin | https://SCC.instar | SCC Demo (1)              |                      | S Edit External In       | 10  |
| tie Water                        | SIU5056        | 20 oz Bottled Water                  | https://SCC.instar |                           |                      |                          |     |
|                                  | SIU5055        | 20 oz Diet Coke                      | https://SCC.instar | Media                     |                      |                          |     |
| nergy                            | SIU1066        |                                      | https://SCC.instar |                           |                      |                          |     |
| m & Cheese                       | SIU1047        | Smoked Ham & Cheese on White B       | https://SCC.instar | Categories                |                      |                          |     |
| en Candwich                      | SIL11044       |                                      | https://SCC.instar |                           |                      |                          |     |

### 30. Click the "Alert Amount" field.

# 31. Type Inventory Quantity at which you would like to receive an alert to restock.32. Click the "Weight Allowance" field.

| Name                               | Article Number | ♀ Product Description Image Url      |                    |                                                              |   |  |  |  |
|------------------------------------|----------------|--------------------------------------|--------------------|--------------------------------------------------------------|---|--|--|--|
|                                    | Q              |                                      |                    | Price                                                        |   |  |  |  |
| ety                                | WF901          | 12oz cans of various brands          | https://SCC.instar | Product Relations                                            |   |  |  |  |
| afers                              | WF114          |                                      | https://SCC.instar |                                                              |   |  |  |  |
| Rice Crisps                        | WF113          | 26g bag of Quaker Caramel Rice C     | https://SCC.instar | Details                                                      |   |  |  |  |
| pies Treat                         | WF112          |                                      | https://SCC.instar |                                                              |   |  |  |  |
| cks                                | WF111          |                                      | https://SCC.instar | Language                                                     | 0 |  |  |  |
| eddar Popcorn                      | WF110          | Smartfood White Cheddar Popcorn      | https://SCC.instar | V St Localize Description                                    |   |  |  |  |
|                                    | WF109          | 28g bag of Skinny Pop Popcorn, co    | https://SCC.instar |                                                              |   |  |  |  |
| hews Variety                       | WF108          | Honey Stinger Energy Chews, com      | https://SCC.instar | Description                                                  |   |  |  |  |
| affle                              | WF107          | Honey Stinger Energy Waffle          | https://SCC.instar |                                                              |   |  |  |  |
| inana Bites WF106                  |                | Barnana Dark Chocolate Dipped Ba     | https://SCC.instar | Hydrate, repair, and renew dry, damaged, brittle hair with   |   |  |  |  |
| I Smoothies - Strawberry Pineapple | WF105          | Noka Superfood Smoothies, Strawb     | https://SCC.instar | Hydrating Hair Shampoo. Ideal for medium to coarse hair, the |   |  |  |  |
| Protein Bar Variety                | WF104          | Gatorade Protein Bar, comes in Co    | https://SCC.instar | daily moisturizing shampoo quenches each strand as you late  |   |  |  |  |
| olete Cookie Variety               | WF103          | Lenny & Larry's The Complete Coo     | https://SCC.instar | up. Formulated with an extra-hydrating blend of water-based  | Ŧ |  |  |  |
| eez Applesauce                     | WF102          | GoGo Squeez Applesauce               | https://SCC.instar | Alert Amount Age Restriction Weight Allowance                | 0 |  |  |  |
|                                    | WF101          | Takis Fuego                          | https://SCC.instar |                                                              |   |  |  |  |
| ake Variety                        | WF012          | 11oz High Protein Shake, comes in    | https://SCC.instar |                                                              |   |  |  |  |
| neapple Juice                      | WF011          | 10oz bottle of Orange Pineapple jui  | https://SCC.instar | External Item ID                                             |   |  |  |  |
| e                                  | WF010          | 10oz bottle of Apple Juice           | https://SCC.instar |                                                              |   |  |  |  |
| ce Variety                         | VVF009         | 10oz bottle of Naked Juice in variou | https://SCC.instar |                                                              |   |  |  |  |
| Ice Caffeine Variety               | WF008          | Sparkling Ice Water, 16oz can. Con   | https://SCC.instar | Product Type <b>O</b> Units per package Order multiplier     |   |  |  |  |
| r Root Beer                        | WF007          | A&W Root Beer (Zero Sugar). 12oz     | https://SCC.instar |                                                              |   |  |  |  |
|                                    | WF006          | 12oz can of Mtn Dew                  | https://SCC.instar | Normal V 1                                                   |   |  |  |  |
| pper                               | WF005          | 12oz can of Diet Dr Pepper           | https://SCC.instar |                                                              |   |  |  |  |
|                                    | WF004          | 12oz can of Diet Coke                | https://SCC.instar | C Edit Lock Hours                                            |   |  |  |  |
| iety                               | WF003          | Propel flavored water, comes in vari | https://SCC.instar | External Info for Operator                                   | 2 |  |  |  |
| Variety                            | WF002          | 12oz bottle of Gatorade, comes in v  | https://SCC.instar |                                                              |   |  |  |  |
|                                    | WF001          | 20z bottle of Nature's Crystal Sprin | https://SCC.instar | SUC Demo (1)                                                 | • |  |  |  |
| ttie Water                         | SIU5056        | 20 oz Bottled Water                  | https://SCC.instar |                                                              |   |  |  |  |
|                                    | SIU5055        | 20 oz Diet Coke                      | https://SCC.instar | Media                                                        |   |  |  |  |
| nergy                              | SIU1066        |                                      | https://SCC.instar |                                                              |   |  |  |  |
| im & Cheese                        | SIU1047        | Smoked Ham & Cheese on White B       | https://SCC.instar | Categories                                                   |   |  |  |  |
| am Sandwich                        | SIU1044        |                                      | https://SCC.instar |                                                              |   |  |  |  |
| << >>                              |                | Hits ner nane 2000 V                 | € Export           |                                                              |   |  |  |  |

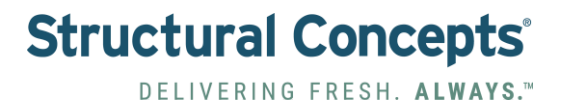

- 33. Optional: Type "Weight Variance" as a whole number. Default is set at 5% but recommendations are 5-10% for Pre-Packaged Goods and 15-20% for Fresh Foods.
- 34. Click the "Is Expirable" field.

\*\*This is only for Fresh Foods like salads, sandwiches, wraps, yogurts, etc.

|                                    | WF114   |                                      | https://SCC.instar |                      |                         |                                        |   |
|------------------------------------|---------|--------------------------------------|--------------------|----------------------|-------------------------|----------------------------------------|---|
| Rice Crisps                        | WF113   | 26g bag of Quaker Caramel Rice C     | https://SCC.instar | Details              |                         |                                        |   |
| spies Treat                        | WF112   |                                      | https://SCC.instar |                      |                         |                                        |   |
| acks                               | WF111   |                                      | https://SCC.instar | Language             |                         |                                        | 3 |
| heddar Popcorn                     | WF110   | Smartfood White Cheddar Popcorn      | https://SCC.instar |                      | <u> </u>                | I ocalize Description                  |   |
|                                    | WF109   | 28g bag of Skinny Pop Popcorn, co    | https://SCC.instar |                      |                         | es counte sesenpion                    |   |
| Chews Variety                      | WF108   | Honey Stinger Energy Chews, com      | https://SCC.instar | Description          |                         |                                        |   |
| Waffle                             | WF107   | Honey Stinger Energy Waffle          | https://SCC.instar |                      |                         |                                        |   |
| Banana Bites                       | WF106   | Barnana Dark Chocolate Dipped Ba     | https://SCC.instar | Hydrate, repair,     | and renew dry, damage   | d, brittle hair with                   | 4 |
| d Smoothies - Strawberry Pineapple | WF105   | Noka Superfood Smoothies, Strawb     | https://SCC.instar | Hydrating Hair S     | th Hydrate & Repair + / | Argan 011 of Morocco                   | U |
| Protein Bar Variety                | WF104   | Gatorade Protein Bar, comes in Co    | https://SCC.instar | daily moisturizi     | ng shampoo quenches ea  | ch strand as you lather                |   |
| plete Cookie Variety               | WF103   | Lenny & Larry's The Complete Coo     | https://SCC.instar | up. Formulated w     | ith an extra-hydrating  | blend of water-based                   | v |
| ueez Applesauce                    | WF102   | GoGo Squeez Applesauce               | https://SCC.instar | Alert Amount         | Age Restriction         | Weight Allowance                       | 1 |
|                                    | WF101   | Takis Fuego                          | https://SCC.instar | ( )                  |                         |                                        | 1 |
| hake Variety                       | WF012   | 11oz High Protein Shake, comes in    | https://SCC.instar | 2                    | 0                       | 15                                     |   |
| ineapple Juice                     | WF011   | 10oz bottle of Orange Pineapple jui  | https://SCC.instar | External Item ID     |                         |                                        |   |
| ce                                 | WF010   | 10oz bottle of Apple Juice           | https://SCC.instar | -                    |                         |                                        |   |
| ice Variety                        | WF009   | 10oz bottle of Naked Juice in variou | https://SCC.instar |                      |                         |                                        |   |
| Ice Caffeine Variety               | WF008   | Sparkling Ice Water, 16oz can. Con   | https://SCC.instar | Product Type         | O Units per packad      | e Order multiplier                     |   |
| ar Root Beer                       | WF007   | A&W Root Beer (Zero Sugar). 12oz     | https://SCC.instar | ( Touloc Type        | - onto per puonag       |                                        |   |
|                                    | WF006   | 12oz can of Mtn Dew                  | https://SCC.instar | Normal               | ✓ 1                     | 1                                      |   |
| epper                              | WF005   | 12oz can of Diet Dr Pepper           | https://SCC.instar |                      |                         |                                        |   |
|                                    | WF004   | 12oz can of Diet Coke                | https://SCC.instar |                      |                         | C Edit Lock Hours                      |   |
| riety                              | VVF003  | Propel flavored water, comes in vari | https://SCC.instar | External Info for Or | perator                 |                                        | 1 |
| Variety                            | WF002   | 12oz bottle of Gatorade, comes in v  | https://SCC.instar |                      |                         |                                        | 5 |
|                                    | WF001   | 20z bottle of Nature's Crystal Sprin | https://SCC.instar | SCC Demo (1)         |                         | <ul> <li>Edit External Info</li> </ul> |   |
| ottle Water                        | SIU5056 | 20 oz Bottled Water                  | https://SCC.instar |                      |                         |                                        |   |
|                                    | SIU5055 | 20 oz Diet Coke                      | https://SCC.instar | Media                |                         |                                        |   |
| Energy                             | SIU1066 |                                      | https://SCC.instar |                      |                         |                                        |   |
| am & Cheese                        | SIU1047 | Smoked Ham & Cheese on White B       | https://SCC.instar | Categories           |                         |                                        |   |
| am Sandwich                        | SIU1044 |                                      | https://SCC.instar |                      |                         |                                        |   |
|                                    |         | (2000                                | . Exmant           |                      |                         |                                        |   |
|                                    |         | Hits per page 2000 ¥                 | ± Export           |                      |                         |                                        |   |

#### 35. Click "Create"

| iro Can                     |        | 12 FL 02                               | https://SCC.instal |                                          |                      |                        |       |
|-----------------------------|--------|----------------------------------------|--------------------|------------------------------------------|----------------------|------------------------|-------|
| isi Can                     |        | 12 FL OZ                               | https://SCC.instar | Details                                  |                      |                        |       |
| an                          |        | 12 FL OZ                               | https://SCC.instar | C. C. C. C. C. C. C. C. C. C. C. C. C. C |                      |                        | - 223 |
| Water                       |        | 16.9 FL OZ                             | https://SCC.instar | Language                                 |                      |                        | 0     |
| 9                           |        |                                        | https://SCC.instar |                                          | ~                    | C Localize Description |       |
| a Veer                      | SFSG15 | Muskoka's alcohol-free Veer Hazy       | https://SCC.instar |                                          |                      | (                      |       |
| lge                         | SFSG14 | Double-brewed for authentic taste i    | https://SCC.instar | Description                              |                      |                        |       |
| Sunbrew                     | SFSG13 | Introducing Corona Sunbrew 0.0%        | https://SCC.instar |                                          |                      |                        |       |
| d                           |        |                                        | https://SCC.instar | OGX renewing+ Araga                      | n Oil of Morocco Sha | mpoo. A powerful blend |       |
| al 11.99                    |        |                                        | https://SCC.instar | Surfactants Paraben                      | -free formula        | use. Suitate-tree      |       |
| ed Coffee                   | GA38   | Dunkin' Iced Coffee offers a delicio   | https://SCC.instar |                                          |                      |                        |       |
| nacks                       |        |                                        | https://SCC.instar |                                          |                      |                        |       |
| Noodle Soup                 | GA37   | Campbell's Microwavable Chicken        | https://SCC.instar | Alert Amount                             | Age Restriction      | Weight Allowance       | 1     |
| ad To-Go                    | GA36   | Starkist Tuna Salad To-Go is a conv    | https://SCC.instar | 0                                        | 0                    |                        |       |
| oli                         | GA35   | Chef Boyardee Beef Ravioli is a cla    | https://SCC.instar | U                                        | U                    |                        |       |
| and Cheese                  | GA34   | Kraft Macaroni and Cheese Cup Ea       | https://SCC.instar | External Item ID                         |                      |                        |       |
| d Cinnamon Oatmeal          | GA33   | Quaker Instant Oatmeal Apples and      | https://SCC.instar |                                          |                      |                        |       |
| h                           |        |                                        | https://SCC.instar |                                          |                      |                        |       |
|                             |        |                                        | https://SCC.instar | Product Type                             | O Units per packag   | e Order multiplier     |       |
| oble Tea                    |        |                                        | https://SCC.instar | (                                        |                      |                        |       |
| Summy Bears                 | GA32   | Grabeez Gummy Bears are a delig        | https://SCC.instar | Normal                                   | 1                    |                        |       |
| Chip Brownie                | GA31   | Chocolate Chip Brownie is the ultim    | https://SCC.instar | le Expirable                             |                      |                        |       |
| tfait                       | GA30   | Yogurt Parfait is a delicious and nut  | https://SCC.instar |                                          |                      | C Edit Lock Hours      |       |
| t Cup                       | GA29   | Fresh Fruit Cup is a delightful and n  | https://SCC.instar | External Info for Operation              | ator                 |                        | 0     |
|                             | GA28   | Diet Coke is the ultimate choice for   | https://SCC.instar |                                          |                      |                        |       |
| Classic                     | GA27   | Coca-Cola Classic is more than just    | https://SCC.instar |                                          | `                    | Bedit External Info    |       |
| e's Spicy Dill Pickle Chips | GA26   | Miss Vickie's Spicy Dill Pickle potat  | https://SCC.instar |                                          |                      |                        |       |
| indwich                     | GA25   | Turkey Sandwich is a classic and v     | https://SCC.instar | Media                                    |                      |                        |       |
| lad                         | GA24   | Entrée Salad is a vibrant and refres   | https://SCC.instar |                                          |                      |                        |       |
| inergy                      | GA23   | Monster Energy is not just a drink; it | https://SCC.instar | Categories                               |                      |                        |       |
| iter                        | GA22   | Smartwater is more than just hydrat    | https://SCC.instar |                                          |                      |                        |       |
| << >>                       |        | Hits per page 2000 🗸                   | Ł Export           |                                          | $\frown$             |                        |       |

# Structural Concepts<sup>®</sup> Delivering Fresh. ALWAYS.<sup>™</sup>

### 36. Click "Media"

| ro Can     |         |         |     |   |    |     |     | 12 FL OZ      |                |               | ht           | tps://  | SCC.instar | Brand Article Number       |
|------------|---------|---------|-----|---|----|-----|-----|---------------|----------------|---------------|--------------|---------|------------|----------------------------|
| si Can     |         |         |     |   |    |     |     | 12 FL OZ      |                |               | ht           | tps://s | SCC.instar | SCC1001                    |
| n          |         |         |     |   |    |     |     | 12 FL OZ      |                |               | ht           | tps://  | SCC.instar |                            |
| Water      |         |         |     |   |    |     |     | 16.9 FL OZ    |                |               | ht           | tps://  | SCC.instar | Barcode:                   |
| с          |         |         |     |   |    |     |     |               |                |               | ht           | tps://  | SCC.instar | Add Paranda Delata Paranda |
| Veer       |         |         |     |   |    | SFS | G15 | Muskoka's     | alcohol-free   | Veer Hazy     | <u>ht</u>    | tps://  | SCC instar | Add barcode Delete Barcode |
| ge         |         |         |     |   |    | SFS | G14 | Double-bre    | wed for auth   | nentic taste  | i <u>ht</u>  | tps://  | SCC.instar |                            |
| unbrew     |         |         |     |   |    | SFS | G13 | Introducing   | Corona Su      | nbrew 0.0%    | <u>ht</u>    | tps://  | SCC.instar |                            |
| d          |         |         |     |   |    |     |     |               |                |               | ht           | tps://s | SCC instar |                            |
| al 11.99   |         |         |     |   |    |     |     |               |                |               | ht           | tps://s | SCC.instar |                            |
| ed Coffee  |         |         |     |   |    | GAS | 38  | Dunkin' Ice   | d Coffee off   | ers a delici  | D ht         | tps://  | SCC.instar |                            |
| inacks     |         |         |     |   |    |     |     |               |                |               | ht           | tps://  | SCC instar | Permission                 |
| loodle So  | ир      |         |     |   |    | GAS | 37  | Campbell's    | Microwaval     | ble Chicker   | <u>ht</u>    | tps://s | SCC.instar |                            |
| ad To-Go   |         |         |     |   |    | GAS | 36  | Starkist Tur  | a Salad To-    | Go is a co    | nv ht        | tps://  | SCC.instar | Price                      |
| oli        |         |         |     |   |    | GA  | 35  | Chef Boyar    | dee Beef R     | avioli is a c | la ht        | tps://  | SCC instar |                            |
| and Chee   | se      |         |     |   |    | GA  | 34  | Kraft Maca    | oni and Ch     | eese Cup E    | a ht         | tps://  | SCC.instar | Product Relations          |
| d Cinnam   | on Oa   | itmeal  |     |   |    | GAS | 33  | Quaker Ins    | ant Oatmea     | Apples ar     | nd ht        | tps://s | SCC.instar |                            |
| h          |         |         |     |   |    |     |     |               |                |               | ht           | tps://  | SCC instar | Details                    |
|            |         |         |     |   |    |     |     |               |                |               | ht           | tps://  | SCC instar |                            |
| bble Tea   |         |         |     |   |    |     |     |               |                |               | ht           | tps://s | SCC.instar | Media                      |
| Gummy B    | ears    |         |     |   |    | GAS | 32  | Grabeez G     | ummy Bear      | s are a deli  | g <u>ht</u>  | tps://  | SCC instar |                            |
| Chip Bro   | wnie    |         |     |   |    | GAS | 31  | Chocolate     | Chip Browni    | e is the ulti | m ht         | tps://  | SCC instar | Video                      |
| artfait    |         |         |     |   |    | GAS | 30  | Yogurt Part   | ait is a delic | ious and n    | ut <u>ht</u> | tps://  | SCC instar |                            |
| it Cup     |         |         |     |   |    | GA  | 29  | Fresh Fruit   | Cup is a de    | lightful and  | n ht         | tps://  | SCC.instar | Image                      |
|            |         |         |     |   |    | GA  | 28  | Diet Coke i   | s the ultimat  | te choice fo  | r <u>ht</u>  | tps://  | SCC instar |                            |
| Classic    |         |         |     |   |    | GA  | 27  | Coca-Cola     | Classic is m   | ore than ju   | st ht        | tps://  | SCC instar | Categories                 |
| ie's Spicy | Dill Pi | ckle Ch | ips |   |    | GA  | 26  | Miss Vickie   | s Spicy Dill   | Pickle pota   | at ht        | tps://s | SCC.instar | entellentes                |
| andwich    |         |         |     |   |    | GA  | 25  | Turkey San    | dwich is a c   | lassic and    | v ht         | tps://  | SCC instar |                            |
| ilad       |         |         |     |   |    | GA  | 24  | Entrée Sala   | id is a vibra  | nt and refre  | s ht         | tps://  | SCC instar |                            |
| Energy     |         |         |     |   |    | GA  | 23  | Monster En    | ergy is not    | just a drink: | it ht        | tps://s | SCC.instar |                            |
|            | <<      | < ?     | >   | > | •> |     |     | Hits per page | 2000           | •             | 4            | L E     | Export     | B Save                     |

## 37. Click "Image"

| ro Can                       |        | 12 FL OZ                               | https://SCC.instar | Brand Article Number                                                                                                    |
|------------------------------|--------|----------------------------------------|--------------------|----------------------------------------------------------------------------------------------------|
| si Can                       |        | 12 FL OZ                               | https://SCC.instar | SCC1001                                                                                                    |
| an                           |        | 12 FL OZ                               | https://SCC.instar |                                                                                                    |
| Water                        |        | 16.9 FL OZ                             | https://SCC.instar | Barcode:                                                                                                    |
|                              |        |                                        | https://SCC.instar | Add Barcada Dolata Barcada                                                                                                    |
| Veer                         | SFSG15 | Muskoka's alcohol-free Veer Hazy       | https://SCC.instar | Add Balcode Delete Balcode                                                                                                    |
| ge                           | SFSG14 | Double-brewed for authentic taste i    | https://SCC.instar |                                                                                                    |
| unbrew                       | SFSG13 | Introducing Corona Sunbrew 0.0%        | https://SCC.instar |                                                                                                    |
| d                            |        |                                        | https://SCC.instar |                                                                                                    |
| al 11.99                     |        |                                        | https://SCC.instar |                                                                                                    |
| ed Coffee                    | GA38   | Dunkin' Iced Coffee offers a delicio   | https://SCC.instar | Description                                                                                                    |
| nacks                        |        |                                        | https://SCC.instar | Permission                                                                                                    |
| loodle Soup                  | GA37   | Campbell's Microwavable Chicken        | https://SCC.instar | - 40                                                                                                    |
| ed To-Go                     | GA36   | Starkist Tuna Salad To-Go is a conv    | https://SCC.instar | Price                                                                                                    |
| oli                          | GA35   | Chef Boyardee Beef Ravioli is a cla    | https://SCC.instar |                                                                                                    |
| and Cheese                   | GA34   | Kraft Macaroni and Cheese Cup Ea       | https://SCC.instar | Product Relations                                                                                                    |
| d Cinnamon Oatmeal           | GA33   | Quaker Instant Oatmeal Apples and      | https://SCC.instar |                                                                                                    |
| h                            |        |                                        | https://SCC.instar | Details                                                                                                    |
|                              |        |                                        | https://SCC.instar | Constant of the second second s |
| bble Tea                     |        |                                        | https://SCC.instar | Media                                                                                                    |
| Gummy Bears                  | GA32   | Grabeez Gummy Bears are a delig        | https://SCC.instar |                                                                                                    |
| Chip Brownie                 | GA31   | Chocolate Chip Brownie is the ultim    | https://SCC.instar | Video                                                                                                    |
| rtfait                       | GA30   | Yogurt Parfait is a delicious and nut  | https://SCC.instar |                                                                                                    |
| it Cup                       | GA29   | Fresh Fruit Cup is a delightful and n  | https://SCC.instar | Image                                                                                                    |
|                              | GA28   | Diet Coke is the ultimate choice for   | https://SCC.instar |                                                                                                    |
| Classic                      | GA27   | Coca-Cola Classic is more than just    | https://SCC.instar | image-type:                                                                                                    |
| ie's Spicy Dill Pickle Chips | GA26   | Miss Vickie's Spicy Dill Pickle potat  | https://SCC.instar | Product Image                                                                                                    |
| andwich                      | GA25   | Turkey Sandwich is a classic and v     | https://SCC.instar | () Additional/Details                                                                                                    |
| lad                          | GA24   | Entrée Salad is a vibrant and refres   | https://SCC.instar | File                                                                                                    |
| Energy                       | GA23   | Monster Energy is not just a drink; it | https://SCC.instar |                                                                                                    |
| << >>                        |        | Hits per page 2000 🗸                   | Ł Export           | Browse.                                                                                                    |

Categories

## Structural Concepts<sup>®</sup> Delivering Fresh. ALWAYS.<sup>®</sup>

#### 38. Click "Browse."

| iro Can                       |        | 12 FL OZ https://SCC                               | instar Brand Article Number |
|-------------------------------|--------|----------------------------------------------------|-----------------------------|
| xi Can                        |        | 12 FL OZ https://SCC                               | instar SCC1001              |
| an                            |        | 12 FL OZ https://SCC                               | instar                      |
| Water                         |        | 16.9 FL OZ https://SCC                             | instar Barcode:             |
| 1                             |        | https://SCC                                        | instar                      |
| Veer                          | SFSG15 | Muskoka's alcohol-free Veer Hazy https://SCC       | instar                      |
| lge                           | SFSG14 | Double-brewed for authentic taste i https://SCC    | instar                      |
| Sunbrew                       | SFSG13 | Introducing Corona Sunbrew 0.0% https://SCC        | instar                      |
| bd                            |        | https://SCC                                        | instar                      |
| al 11.99                      |        | https://SCC                                        | instar                      |
| ed Coffee                     | GA38   | Dunkin' Iced Coffee offers a delicio https://SCC   | instar<br>Derminologi       |
| inacks                        |        | https://SCC                                        | instar                      |
| Noodle Soup                   | GA37   | Campbell's Microwavable Chicken https://SCC        | instar<br>Price             |
| ad To-Go                      | GA36   | Starkist Tuna Salad To-Go is a conv https://SCC    | instar                      |
| rioli                         | GA35   | Chef Boyardee Beef Ravioli is a cla https://SCC    | instar                      |
| and Cheese                    | GA34   | Kraft Macaroni and Cheese Cup Ea https://SCC       | instar                      |
| nd Cinnamon Oatmeal           | GA33   | Quaker Instant Oatmeal Apples and https://SCC      | instar                      |
| ah                            |        | https://SCC                                        | instar Details              |
|                               |        | https://SCC                                        | instar                      |
| ibble Tea                     |        | https://SCC                                        | instar Media                |
| Gummy Bears                   | GA32   | Grabeez Gummy Bears are a delig https://SCC        | instar                      |
| e Chip Brownie                | GA31   | Chocolate Chip Brownie is the ultim https://SCC    | instar Video                |
| artfait                       | GA30   | Yogurt Parfait is a delicious and nut https://SCC  | instar                      |
| uit Cup                       | GA29   | Fresh Fruit Cup is a delightful and n https://SCC  | instar Image                |
| 8                             | GA28   | Diet Coke is the ultimate choice for https://SCC   | instar                      |
| a Classic                     | GA27   | Coca-Cola Classic is more than just https://SCC    | instal                      |
| tie's Spicy Dill Pickle Chips | GA26   | Miss Vickie's Spicy Dill Pickle potat https://SCC  | instar Product Image        |
| andwich                       | GA25   | Turkey Sandwich is a classic and v https://SCC     | instar Additional/Details   |
| alad                          | GA24   | Entrée Salad is a vibrant and refres https://SCC   | instar File                 |
| Energy                        | GA23   | Monster Energy is not just a drink; it https://SCC | instar                      |
| ater                          | GA22   | Smartwater is more than just hydrat https://SCC    | instar                      |
| co Lime Mint                  | GA21   | Topo Chico Lime Mint is a refreshin https://SCC    | instar Browse               |
| ummies                        | GA20   | Haribo Gold Bears Gummi Candy https://SCC          | instar                      |
| ips                           | GA19   | Lay's Classic Potato Chips are the https://SCC     | instar                      |
|                               | GA18   | Original Flavored Pringles Potato C https://SCC    | instal Categories           |
|                               | GA17   | The DORITOS brand is all about bo https://SCC      | instar                      |
| Desnut Rutter Cun             | GA16   | Name a more iconic duo Evenuone https://SCC        | inetar                      |

## 39. Click "Upload"

| Produc   | t Search      | New Product                           |                |                                        |                    |                        |                        |
|----------|---------------|---------------------------------------|----------------|----------------------------------------|--------------------|------------------------|------------------------|
| oduct    |               | Show Default                          |                |                                        |                    | (                      |                        |
| Identifi | Free text     | t search                              |                | Q Search                               |                    | Product                |                        |
| oduct ID | ÷ External ID | Product Name                          | Article Number | Product Description                    | Image Url          | ID 14753               | Deleted:               |
|          | 0             |                                       |                |                                        |                    | Name                   | Short Name             |
|          | ų             | , u                                   | Q              |                                        |                    | OGX Argan Oil Shampoo  | Aragan Oil Shampoo     |
| 52       |               | Squirt Zero                           |                | 12 FL OZ Grapefruit Soda               | https://SCC.instar |                        |                        |
| 51       |               | Coke Zero Can                         |                | 12 FL OZ                               | https://SCC instar | Brand                  | Article Number         |
| 50       |               | Diet Pepsi Can                        |                | 12 FL OZ                               | https://SCC.instar |                        | SCC1001                |
| /49      |               | Pepsi Can                             |                | 12 FL OZ                               | https://SCC instar |                        |                        |
| 48       |               | Purified Water                        |                | 16.9 FL OZ                             | https://SCC.instar | Barcode:               |                        |
| 47       |               | Cupcake                               |                |                                        | https://SCC instar | Add                    | Barcode Delete Barcode |
| 46       |               | Muskoka Veer                          | SFSG15         | Muskoka's alcohol-free Veer Hazy       | https://SCC.instar |                        |                        |
| 145      |               | Coors Edge                            | SFSG14         | Double-brewed for authentic taste i    | https://SCC instar |                        |                        |
| 44       |               | Corona Sunbrew                        | SFSG13         | Introducing Corona Sunbrew 0.0%        | https://SCC.instar |                        |                        |
| 736      |               | Club Salad                            |                |                                        | https://SCC.instar |                        |                        |
| 735      |               | Halal Meal 11.99                      |                |                                        | https://SCC.instar |                        |                        |
| 734      |               | Dunkin Iced Coffee                    | GA38           | Dunkin' Iced Coffee offers a delicio   | https://SCC.instar | Dormission             |                        |
| 733      |               | Quaker Snacks                         |                |                                        | https://SCC instar | Permission             |                        |
| 732      |               | Chicken Noodle Soup                   | GA37           | Campbell's Microwavable Chicken        | https://SCC.instar | Deles                  |                        |
| 731      |               | Tuna Salad To-Go                      | GA36           | Starkist Tuna Salad To-Go is a conv    | https://SCC.instar | Price                  |                        |
| 730      |               | Beef Ravioli                          | GA35           | Chef Boyardee Beef Ravioli is a cla    | https://SCC.instar | Overduct Deletions     |                        |
| 729      |               | Macaroni and Cheese                   | GA34           | Kraft Macaroni and Cheese Cup Ea       | https://SCC.instar | Product Relations      |                        |
| 728      |               | Apples and Cinnamon Oatmeal           | GA33           | Quaker Instant Oatmeal Apples and      | https://SCC instar | -                      |                        |
| 127      |               | Tabboulieh                            |                |                                        | https://SCC instar | Details                |                        |
| 26       |               | Dates                                 |                |                                        | https://SCC.instar |                        |                        |
| 725      |               | Joyba Bubble Tea                      |                |                                        | https://SCC.instar | Media                  |                        |
| 723      |               | Grabeez Gummy Bears                   | GA32           | Grabeez Gummy Bears are a delig        | https://SCC instar |                        |                        |
| 722      |               | Chocolate Chip Brownie                | GA31           | Chocolate Chip Brownie is the ultim    | https://SCC.instar | Video                  |                        |
| 721      |               | Yogurt Partfait                       | GA30           | Yogurt Parfait is a delicious and nut  | https://SCC instar |                        |                        |
| 720      |               | Fresh Fruit Cup                       | GA29           | Fresh Fruit Cup is a delightful and n  | https://SCC.instar | Image                  |                        |
| 719      |               | Diet Coke                             | GA28           | Diet Coke is the ultimate choice for   | https://SCC.instar | Image Turner           |                        |
| 718      |               | Coca-cola Classic                     | GA27           | Coca-Cola Classic is more than just    | https://SCC.instar | inage type:            |                        |
| 717      |               | Miss Vickie's Spicy Dill Pickle Chips | GA26           | Miss Vickie's Spicy Dill Pickle potat  | https://SCC.instar | Product Image          |                        |
| 716      |               | Turkey Sandwich                       | GA25           | Turkey Sandwich is a classic and v     | https://SCC instar | Additional/Details     |                        |
| 15       |               | Entree Salad                          | GA24           | Entrée Salad is a vibrant and refres   | https://SCC.instar | File                   |                        |
| 14       |               | Monster Energy                        | GA23           | Monster Energy is not just a drink; it | https://SCC.instar | Champoo nng            |                        |
| 713      |               | Smart Water                           | GA22           | Smartwater is more than just hydrat    | https://SCC.instar | angan on an ipoo prig  |                        |
| 712      |               | Topo Chico Lime Mint                  | GA21           | Topo Chico Lime Mint is a refreshin    | https://SCC.instar | Argan Dil Shan poo.prg |                        |
| 711      |               | Haribo Gummies                        | GA20           | Haribo Gold Bears Gummi Candy          | https://SCC.instar |                        |                        |
| 710      |               | Lay's Chips                           | GA19           | Lay's Classic Potato Chips are the     | https://SCC.instar |                        |                        |
| /09      |               | Pringles                              | GA18           | Original Flavored Pringles Potato C    | https://SCC instar | Categories             |                        |
| '08      |               | Doritos                               | GA17           | The DORITOS brand is all about bo      | https://SCC.instar | categories             |                        |
| 707      |               | B                                     |                | No                                     | La la contrata     |                        |                        |

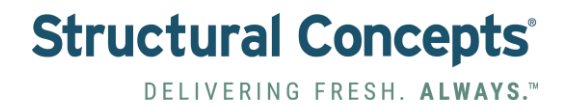

## 40. Click "Save"

| and Cinnamon Oatmeal          | GA33 | Quaker Instant Oatmeal Apples and https://SCC.instar                     |
|-------------------------------|------|--------------------------------------------------------------------------|
| leh                           |      | https://SCC.instar Details                                               |
|                               |      | https://SCC.insta                                                        |
| ubble Tea                     |      | https://SCC.instar                                                       |
| : Gummy Bears                 | GA32 | Grabeez Gummy Bears are a delig https://SCC.instar                       |
| te Chip Brownie               | GA31 | Chocolate Chip Brownie is the ultim https://SCC.instar Video             |
| Partfait                      | GA30 | Yogurt Parfait is a delicious and nut https://SCC.instar                 |
| ruit Cup                      | GA29 | Fresh Fruit Cup is a delightful and n https://SCC.instar                 |
| te                            | GA28 | Diet Coke is the ultimate choice for https://SCC.instar                  |
| la Classic                    | GA27 | Coca-Cola Classing is more than just https://SCC.instar                  |
| kie's Spicy Dill Pickle Chips | GA26 | Miss Vickie group Dickle potat https://SCC.instar                        |
| Sandwich                      | GA25 | Turkey Sandwich is a classic and v https://SCC.instar Additional/Details |
| Salad                         | GA24 | Entrée Salad is a vibrant and refres https://SCC.instar File             |
| Energy                        | GA23 | Monster Energy is not just a drink; it https://SCC.instar                |
| /ater                         | GA22 | Smartwater is more than just hydrat https://SCC.instar                   |
| ico Lime Mint                 | GA21 | Topo Chico Lime Mint is a refreshin https://SCC.instar                   |
| Jummies                       | GA20 | Haribo Gold Bears Gummi Candy https://SCC.instar                         |
| lips                          | GA19 | Lay's Classic Potato Chips are the https://SCC.instar                    |
|                               | GA18 | Original Flavored Pringles Potato C https://SCC.instar                   |
|                               | GA17 | The DORITOS brand is all about bo https://SCC.instar                     |
| Peanut Butter Cup             | GA16 | Name a more iconic duo. Everyone https://SCC.instar                      |
| 's Chocolate Bar              | GA15 | A timeless classic that has delighte https://SCC.insta                   |
| a's Cookie                    | GA14 | GRANDMA'S cookies offer a delicio https://SCC.instar                     |
| lutter Rice Krispy            | GA13 | "Experience the classic Rice Krispy https://SCC.instar                   |
| & Cheese Dip                  | GA12 | Experience the ultimate snacking d https://SCC.instar                    |
| ı & Cheddar                   | GA11 | Experience a powerful snack comb https://SCC.instar                      |
| lead Turkey Wrap              | GA10 | Indulge in the flavor of Boar's Head https://SCC.instar                  |
| hicken Salad                  | GA9  | Savor the perfect blend of flavors wi https://SCC.instar                 |
| Noodle - Chicken              | GA8  | Maruchan Ramen Noodle Soup Chi https://SCC.instar Categories             |
| ten Pickle                    | GA7  | The Van Holten Pickle In A Pouch I https://SCC.instar                    |
|                               |      | Export                                                                   |
| << <7 >> >>                   |      | Hits per page 2000 V 圣 Lapon                                             |